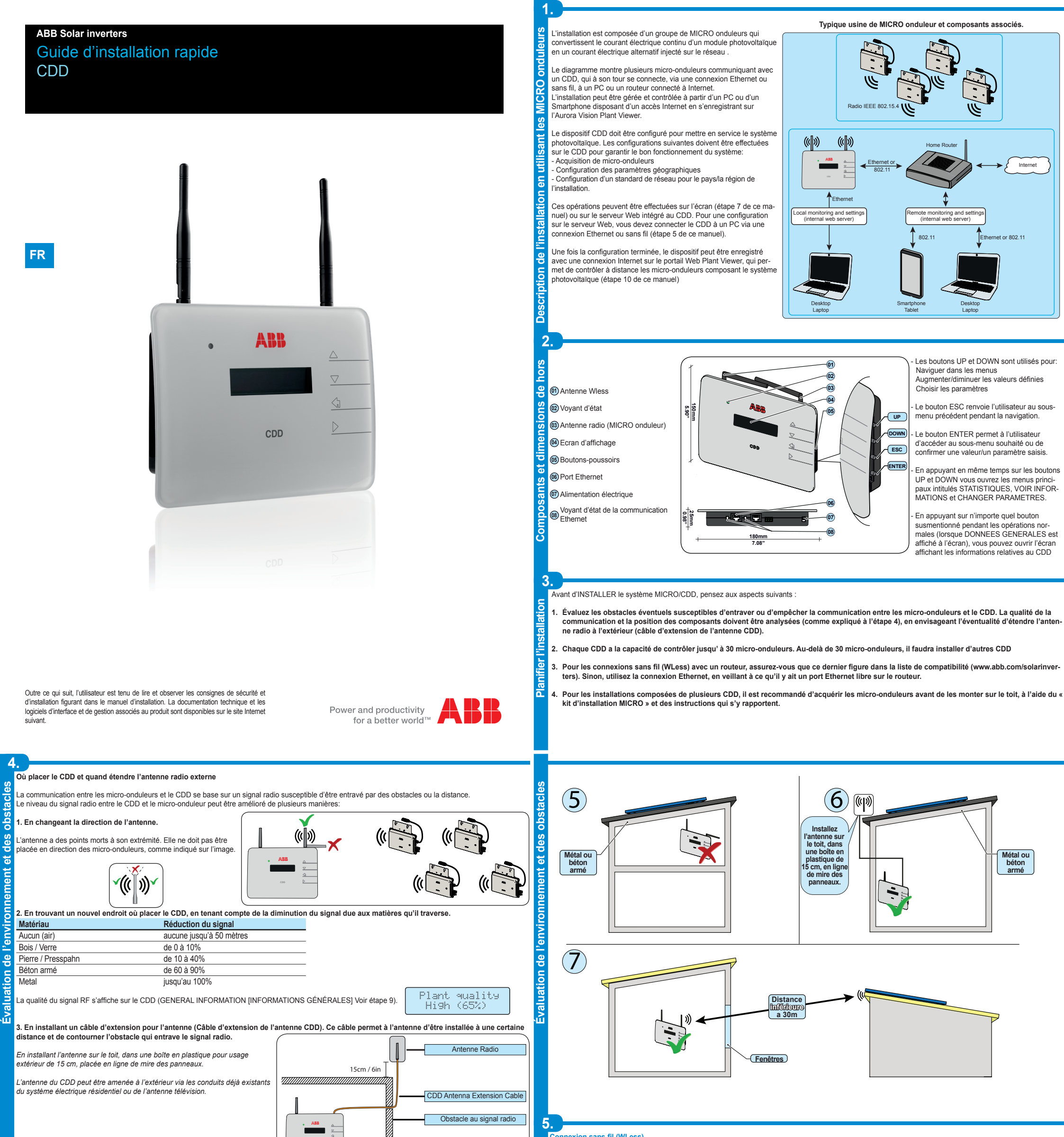

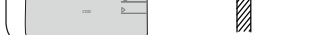

Avant de monter le système, il est important d'envisager tous les scénarios possibles (voir ci-dessous) et d'évaluer la position la plus adéquate pour le CDD et les micro-onduleurs Les distances indiquées dans les exemples ci-dessous sont entre le CDD et le micro-onduleur le plus proche de l'installation.

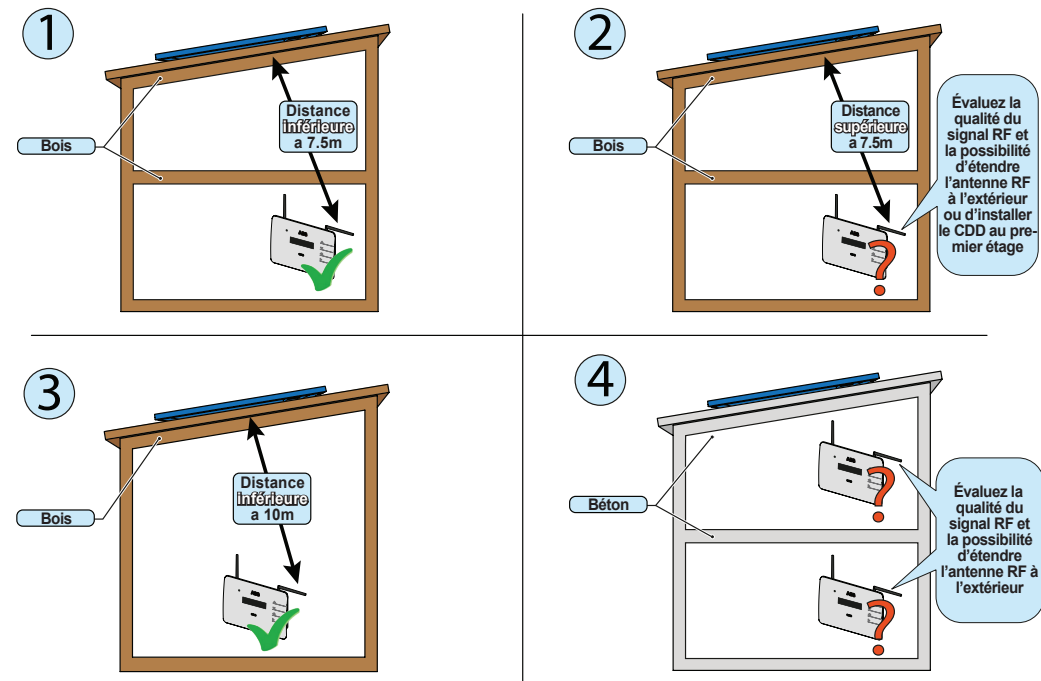

au

CDD

q

Ъ,

u o

La connexion sans fil du CDD est activée par défaut et nécessite un routeur avec un protocole de communication IEEE 802.11b qui transmettra les données С С ers le portai Web à chaque convexion Internet. Exigences du routeur : - Compatibilité avec le protocole de communication IEEE 802.11

Si le routeur ne figure pas dans la liste de compatibilité sur le site Web, un point d'accès standard peut être utilisé pour relier le CDD au routeur incompatible. SSID visible

Protocoles de sécurité WPA et WPA-2 pris en charge.

ce type de connexion peut être utilisé pendant la configuration du système, afin d'accéder aux pages de configuration internes du CDD (serveur Web local), ainsi que pour la transmission de données vers le portail Web, afin de contrôler le système.

À la première utilisation du CDD, une recherche est effectuée pour trouver les réseaux sans fil disponibles.

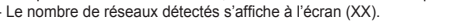

Appuyez sur ENTER pour accéder au menu de sélection pour le réseau La première ligne indique les informations suivantes: nombre de réseaux (XX), type de protection (Ouverte, WPA/WPA2) et niveau du signal (variant entre 1 et 4, indiqué avec les caractères "□"). La seconde ligne indique le nom du réseau (SSID).

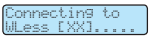

(X) Open [00]

a suite de l'installation varie en fonction du type de protection du réseau sélectionné (Open, WPA/WPA2). gurat

## 1. Configuration sur les réseaux ouverts (Open)

Si, sur le routeur, un filtre est actif sur les adresses MAC, ajoutez le dispositif CDD à la liste des adresses MAC autorisées.

PIN: PPPPPPPPP SN: YYWWSSSSS MAC WIF: A1B1:C1:D1:E1:F1 MAC RF: A2B2:C2:D2:E2:F2:G2:H2 MAC ETH: A3B3:C3:D3:E3:F3

Sélectionnez le réseau sans fil en confirmant l'envoi de la connexion avec la touche ENTER.

Le CDD lance la connexion au réseau sans fil et, après quelques secondes l'écran affiche un message qui montre le résultat de la tentative de connexion

Au terme de la procédure, le message « WLess activé » apparaît

## 2. Configuration sur les réseaux WPA / WPA2 protégés

Si, sur le routeur, un filtre est actif sur les adresses MAC, ajoutez le dispositif CDD à la liste des adresses MAC autorisées

- Avant de lancer la tentative de connexion, le CDD exige la saisie de la clé de protection du réseau sans fil. Pour saisir la clé d'accès appuyez sur les boutons UP ou DOWN pour parcourir la liste des caractères et ENTER pour les sélectionner (en cas d'erreur, appuver sur la touche ESC)
- Une fois la saisie terminée, appuyez deux fois sur ENTER pour lancer la tentative de connexion
- Le CDD lance la connexion au réseau sans fil et, après quelques secondes. l'écran affiche un message qui montre le résultat de la tentative de connexion

Au terme de la procédure, le message «WLess activé» apparaît

## Configuration de la connexion automatique

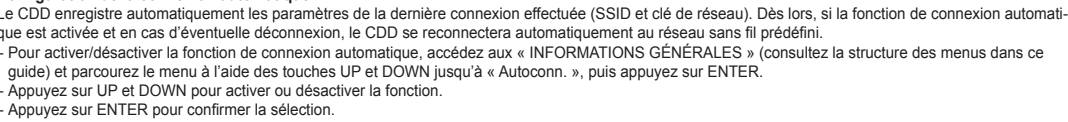

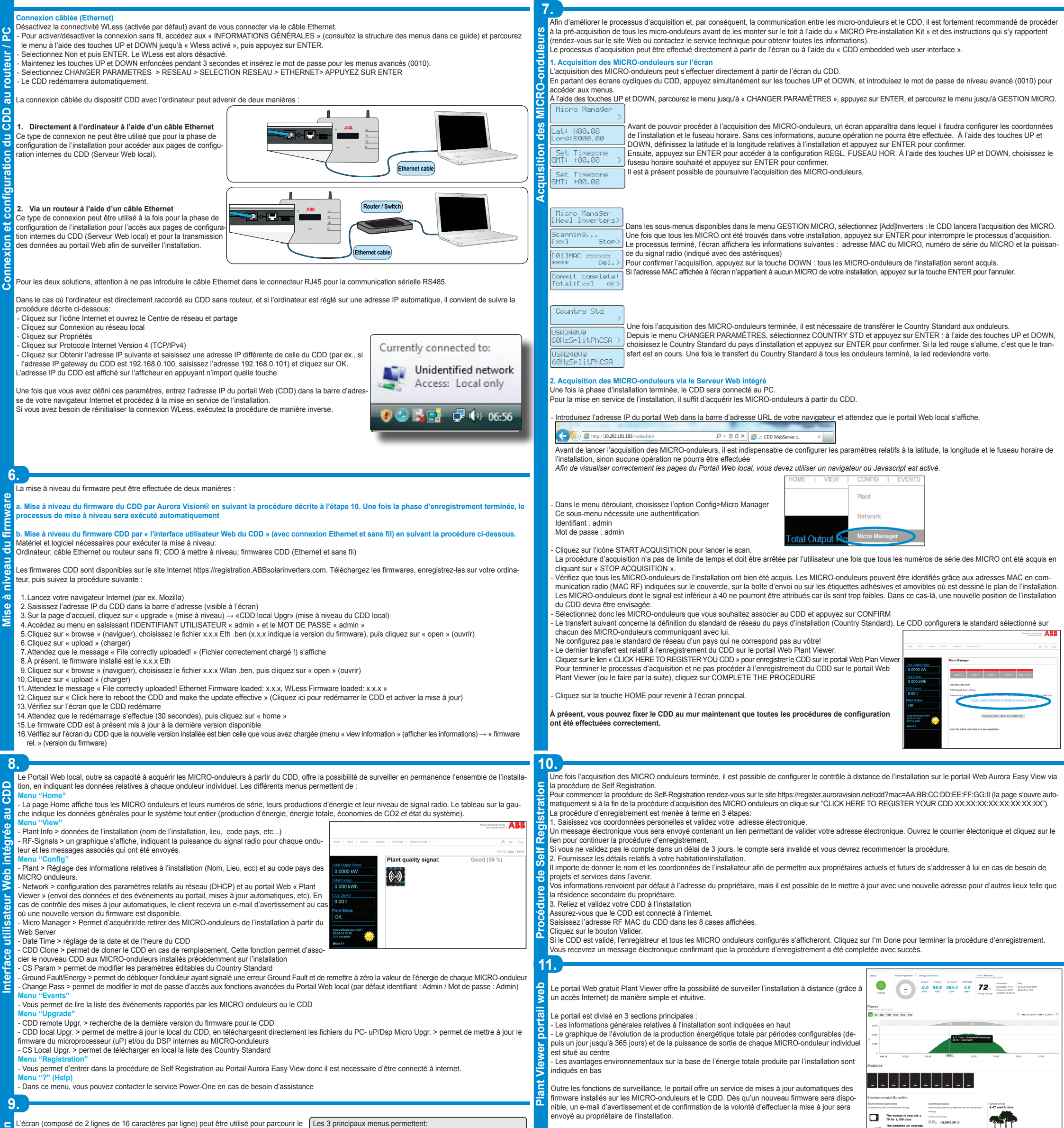

L'écran (composé de 2 lignes de 16 caractères par ligne) peut être utilisé pour parcourir le nu à l'aide des touches UP, DOWN, ESC et ENTER et per

ues: affiche les données statistiques à l'interieur de l'installation et de chaque MICRO onduleur

Afficher l'état de fonctionnement de l'onduleur et les données statistiques: Afficher les messages de service pour l'opérateur; Afficher les messages d'alarme et de panne; Modifier les paramètres de l'onduleur.

Pendant le normal fonctionnement de l'in stallation sont affichées sur l'afficheur les INFORMATIONS GÉNÉRALES relatives a l'installatior uiss Sortie Tot Fnergie Totale Des Qualite du Plan

ICRO: X

Etat Alarmes

JJ/MM/AA

HH/MM/S

En appuvant sur n'importe quelle touche pendant le normal fonctionne (quand sur l'afficheur sont affichées les INFORMATIONS GÉNÉRALES ) vous aurez l'accès à la configuration de base et aux informations relatives au CDD.

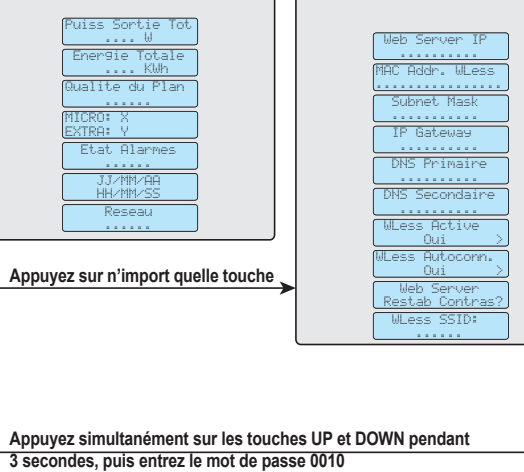

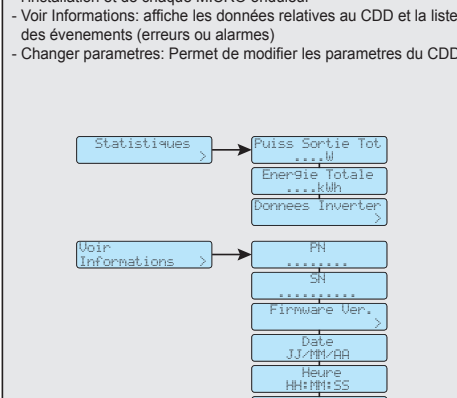

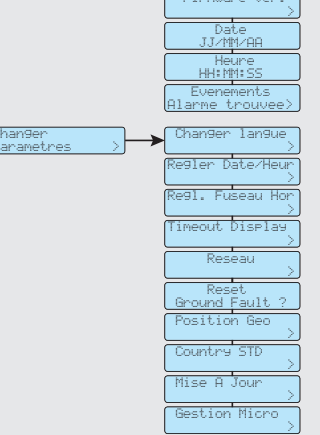

| 4.                                                                                                    | CDD                                                              |
|----------------------------------------------------------------------------------------------------|------------------------------------------------------------------|
| Communication vers l'onduleur                                                                                            |                                                                  |
| Туре                                                                                                    | Radio IEEE 802.15.4                                              |
| Distance maximale (espace dégagé)                                                                                        | 50 m                                                             |
| Le nombre maximum de dispositifs                                                                                         | 30                                                               |
| Communication avec Router/le PC                                                                                          |                                                                  |
| Communication sans fil                                                                                                   | Protocole de communication IEEE 802.11b, 2.4 GHz , 1 - 11 Mbit/s |
| Communication filaire                                                                                                    | Ethernet RJ45 10/100 Mbps                                        |
| Fonctions                                                                                                    |                                                                  |
| Gestion                                                                                                    | Serveur Web intégré (CDD embedded web user interface)            |
| Système de surveillance                                                                                                  | Surveillance sans fil et par Internet via le CDD                 |
| Alimentation électrique                                                                                                  |                                                                  |
| Entrée de l'adaptateur                                                                                                   | 100240 Vac ; 50/60 Hz                                            |
| Sortie de l'adaptateur                                                                                                   | 5 Vdc - 1 A                                                      |
| Consommation d'énergie                                                                                                   | typ. 2,5W/ max. 5W                                               |
| Paramètres environnementaux                                                                                              |                                                                  |
| Degré de protection environnementale                                                                                     | IP20 / NEMA 1                                                    |
| Plage de température de fonctionnement                                                                                   | -20…+55 °C / -4 131°F                                            |
| Humidité relative                                                                                                    | < 90% sans condensation                                          |
| Caractéristiques générales                                                                                               |                                                                  |
| Dimensions (H x I x P)                                                                                                   | 150x180x25 mm /5.9x7x1" (avec les antennes pas étendues)         |
| Poids                                                                                                    | 0.6 kg / 1.32 lbs                                                |
| Système de montage                                                                                                    | Fixation murale (vis incluses)                                   |
| Accessoires                                                                                                    |                                                                  |
| CDD Antenna Extension Cable                                                                                              | Opt.                                                             |
| Remarque. Les fonctionnalités non spécifiquement mentionnées dans la présente fiche ne sont pas incluses dans le produit |                                                                  |
|                                                                                                    |                                                                  |

Contact us

w.abb.com/solarinverters

CDD-Quick Installation Guide FR-Rev D EFFECTIVE 2014-03-27 © Copyright 2014 ABB. All Rights Reserved Specifications subject to change without notice.

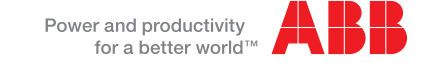

The palluben an passenger car